# INSCRIPTION AUX JOURNEES DU FILO 2023 Du 18 oct. 2023 à 10:30 au 20 oct. 2023 à 13:30

Je participe !

Information

Formules

Je participe !

Contacts

# **INSCRIPTION AUX JOURNEES DU FILO 2023**

Retour

Saisissez votre mail, sur lequel vous recevrez la confirmatio<u>n et paiement</u>

| Prénom * Nom *                                                            |                                      |        | Adresse email pour confirmation *          |                  |
|---------------------------------------------------------------------------|--------------------------------------|--------|--------------------------------------------|------------------|
| Prénom *                                                                  | Nom *                                |        | Montant à régler                           | 0,               |
| Tarifs                                                                    |                                      | Ξ      | Paiement en ligne                          |                  |
| O Médecin, Biologiste Mer                                                 | nbre FILO                            | 50,00€ | Les paiements en ligne so<br>3D-Secure.    | nt protégés pa   |
| Étudiant(e), Boursier(e),                                                 | Thésard(e), Interne                  | 20,00€ |                                            |                  |
| Médecin, Biologiste Non Membre FILO                                       |                                      | 80,00€ | Continuer                                  |                  |
| O Pharmacien                                                              |                                      | 50,00€ |                                            |                  |
| O Autre Professionnel (Chercheur Scientifique, Industriel non partenaire) |                                      | 80,00€ | Une fois les items co<br>cliquez sur Conti | mplétés,<br>nuer |
| Autre Professionnel (Chepartenaire)                                       | ercheur Scientifique, Industriel non | 80,00€ | Une fois les items co<br>cliquez sur Conti | mplé<br>nuer     |

### **INSCRIPTION AUX JOURNEES DU FILO 2023**

Cliquez sur Etape suivante

Etape suivante

Ou:

| Je me connecte et finalise mon inscription |                                |                     |  |  |
|--------------------------------------------|--------------------------------|---------------------|--|--|
| Adresse email                              |                                |                     |  |  |
| exemple@filo.co                            | om                             |                     |  |  |
| Mot de passe                               |                                |                     |  |  |
| Mot de passe                               |                                |                     |  |  |
|                                            | Μ                              | lot de passe perdu? |  |  |
|                                            | Connexion                      |                     |  |  |
|                                            | Ou:                            |                     |  |  |
|                                            | <b>G</b> Continuer avec Google |                     |  |  |

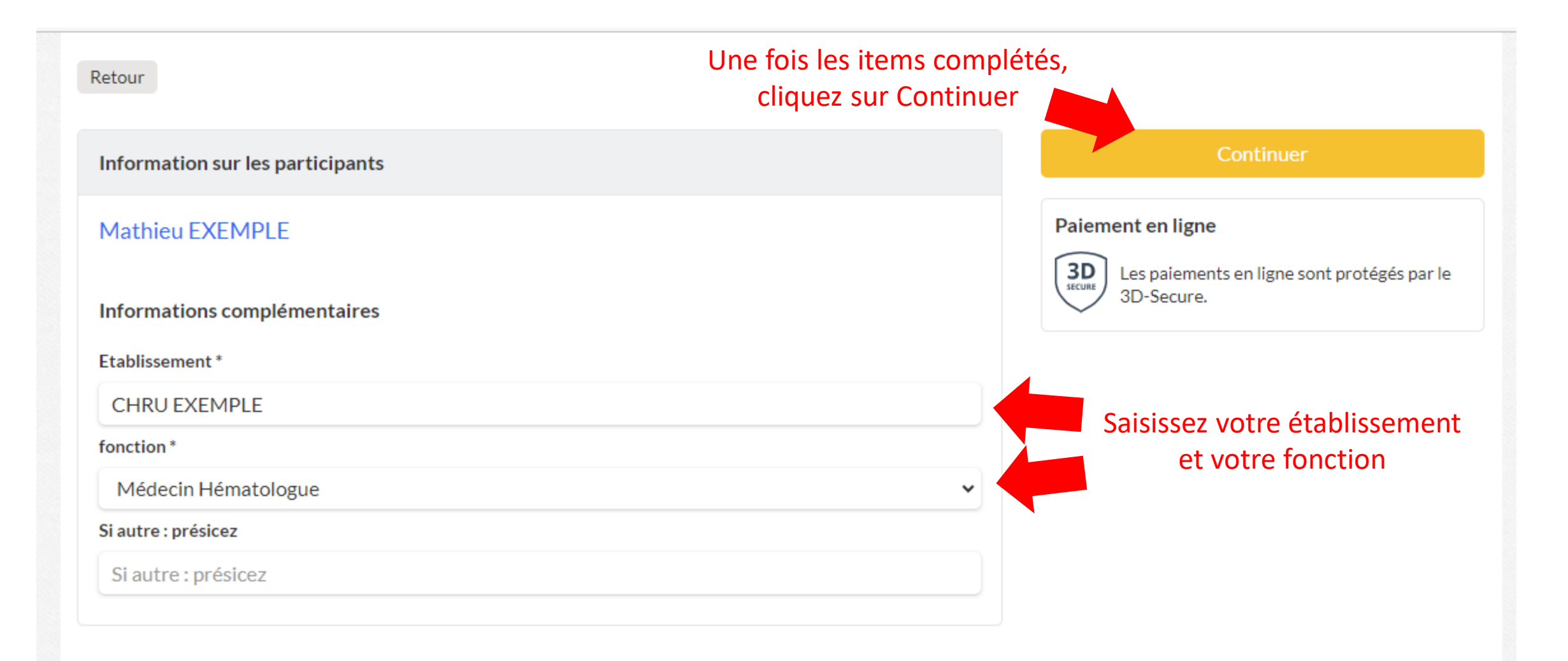

## 

| INSCRIPTION AUX JOURNEES DU FILO 2023           | Modifier mon inscription  | Récapitulatif                                                 |
|-------------------------------------------------|---------------------------|---------------------------------------------------------------|
| Mathieu EXEMPLE Médecin, Biologiste Membre FILO | 50,00€                    | INSCRIPTION AUX JOURNEES<br>DU FILO 2023 50,00 €              |
| Montant du panier                               | 50,00€                    | Payer 50,00 €                                                 |
| Email de confirmation envoyé à                  | exemple@filo.com Modifier | Paiement en ligne<br>Secure<br>Si los informations de la page |
|                                                 |                           | sont correctes, cliquez sur<br>Payer                          |

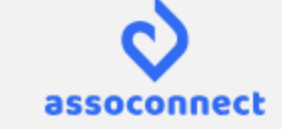

#### - Retour vers le panier

| Comment choisissez-vous de payer ?<br>Recommandé                           | Total à payer<br><b>50,00 €</b>                                                                                                    |
|----------------------------------------------------------------------------|----------------------------------------------------------------------------------------------------|
| Payer la totalité par carte bancaire                                       |                                                                                                    |
| éro de la carte<br>1234 5678 9012 3456                                     | Qu'est-ce que AssoConnect ?                                                                                                    |
| Vous pouvez payer immédiatement cvc / cvv<br>par carte bancaire 3 chiffres | Depuis 2014, AssoConnect développe un logiciel qui <b>simplifie le</b><br><b>quotidien des responsables associatifs</b> , notamment une offre 100%<br>gratuite pour collecter des paiements. |
| Ou payer par virement bancaire ou<br>par chèque en cliquant sur            | En passant moins de temps sur la gestion, ils en ont plus pour<br>développer les projets de leur association !                                                                               |
| « Autre »<br>Autres moyens de paiement                                     | Les associations changent le monde,<br>AssoConnect s'occupe du reste !                                                                                                    |
| Autre                                                                      | Les paiements en ligne sont protégés par le 3D-Secure.                                                                                                    |
| J'accepte les CGUV de AssoConnect                                          | Payer 50,00 €                                                                                                    |